# **Table of Contents**

| How to get the Skype plugin to work with Eclipse/ECF on Linux (Ubuntu). | 1 |
|-------------------------------------------------------------------------|---|
| Install Eclipse                                                         | 1 |
| Install ECF                                                             | 1 |
| Build the Skype plugin                                                  | 2 |
| Create a Feature                                                        | 3 |
| Create an Update Site Project                                           | 4 |

## How to get the Skype plugin to work with Eclipse/ECF on Linux (Ubuntu)

### **Install Eclipse**

```
root@MyGutsy:/home/ted# cd /opt/eclipse3.4RelBuildSkype/
root@MyGutsy:/opt/eclipse3.4RelBuildSkype# ls
eclipse-SDK-3.4-linux-gtk.tar.gz
root@MyGutsy:/opt/eclipse3.4RelBuildSkype# gunzip eclipse-SDK-3.4-linux-gtk.tar.gz
root@MyGutsy:/opt/eclipse3.4RelBuildSkype# tar xvf eclipse-SDK-3.4-linux-gtk.tar
```

Create a launcher. The executable is

```
/opt/eclipse3.4RelBuildSkype/eclipse/eclipse
-vm /opt/sunjava6_u3/jdk1.6.0_03/jre/lib/i386/client/libjvm.so
```

I chose to specify the vm. The icon for the launcher is in the following directory (you have several to choose from).

```
/opt/eclipse3.4RelSkype /eclipse/plugins/org.eclipse.sdk_3.4.0.v200806172000
```

Add the following repository locations:

```
Connection type: pserver
User: anonymous
Host: ecfl.osuosl.org
Repository path: /ecf
Connection type: pserver
User: anonymous
Host: cvs.sourceforge.jp
Repository path: /cvsroot/skype
Connection type: pserver
User: anonymous
Host: dev.eclipse.org
```

#### Repository path: /cvsroot/technology

### Install ECF

 $The ECF update location is \ \underline{http://download.eclipse.org/technology/ecf/2.0/3.4/updateSite/site.xml} \ .$ 

07/16/08

Checkout com.skype, com.skype.examples, com.skype.linux.x86, com.skype.tests, and com.skype.win32.win32.x86 from cvs.sourceforge.jp.

Checkout org.eclipse.ecf.provider.skype and org.eclipse.ecf.provider.skype.ui from ecf1.osuosl.org.

I get a couple of errors.

```
An error occurred while automatically activating bundle org.eclipse.ecf.provider.jslp (203). An error occurred while automatically activating bundle ch.ethz.iks.slp (170).
```

Close Eclipse and restart. I don't see errors this time. Curious.

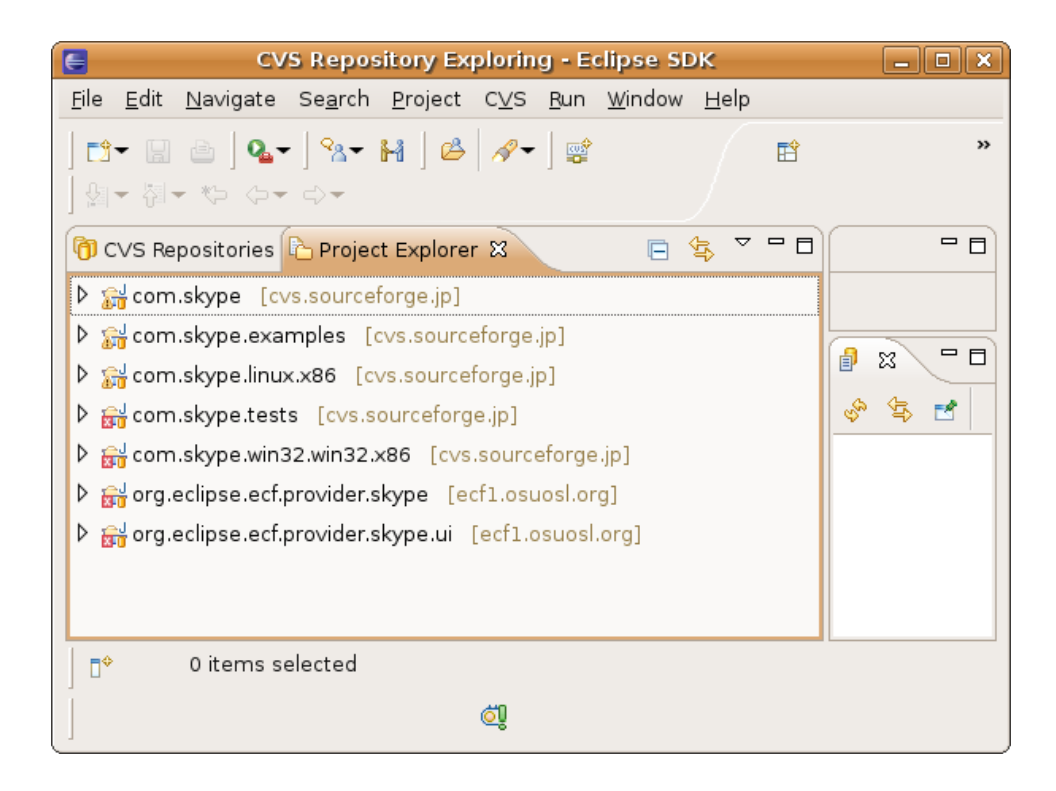

#### Build the Skype plugin

Open up the Plugin Development perspective.

File -> Export -> Plugin Development -> Deployable Plugins and Fragments

Choose the plugins com.skype, com.skype.linux.x86, org.eclipse.ecf.provider.skype, and org.eclipse.ecf.provider.skype. Chose to put the plugins in /home/ted/SkypeFiles/SkypePlugins. Click Finish.

```
ted@MyGutsy:~/SkypeFiles/SkypePlugins$ ls
plugins
ted@MyGutsy:~/SkypeFiles/SkypePlugins$ ls -1 plugins/
total 272
-rw-r--r-- 1 ted webmasters 142360 2008-07-16 10:49 com.skype_0.3.0.200807161749.jar
-rw-r--r-- 1 ted webmasters 22483 2008-07-16 10:49 com.skype.linux.x86_0.2.0.200807161749.jar
-rw-r--r-- 1 ted webmasters 67066 2008-07-16 10:50 org.eclipse.ecf.provider.skype_1.5.0.qualifier.jar
-rw-r--r-- 1 ted webmasters 30518 2008-07-16 10:50 org.eclipse.ecf.provider.skype.ui_1.4.0.qualifier.jar
```

### **Create a Feature**

Make a feature project. The project name is com.Skype.feature. The Feature Name is Ecipse Communication Framework Skype Provider (Linux).

| E                                 | New Feature                                    |
|-----------------------------------|------------------------------------------------|
| Feature Properties                |                                                |
| Define properties that v          | vill be placed in the feature.xml file         |
|                                   |                                                |
| Project name: com.Sk              | kype.feature                                   |
| 🗹 Use <u>d</u> efault location    | ı                                              |
| Location: /home/ted/w             | vorkSkype/com.Skype.feature B <u>r</u> owse    |
|                                   |                                                |
| Feature properties                |                                                |
| Feature <u>I</u> D:               | com.Skype.feature                              |
| Feature Na <u>m</u> e:            | Communciation Framework Skype Provider (Linux) |
| Feature <u>V</u> ersion:          | 1.0.0                                          |
| Feature P <u>r</u> ovider:        | SKYPE                                          |
| Ins <u>t</u> all Handler Library: |                                                |
|                                   |                                                |
|                                   |                                                |
| ? <                               | Back Next > Einish Cancel                      |

Click Next. Select the referenced plugins (the four plugins in the feature).

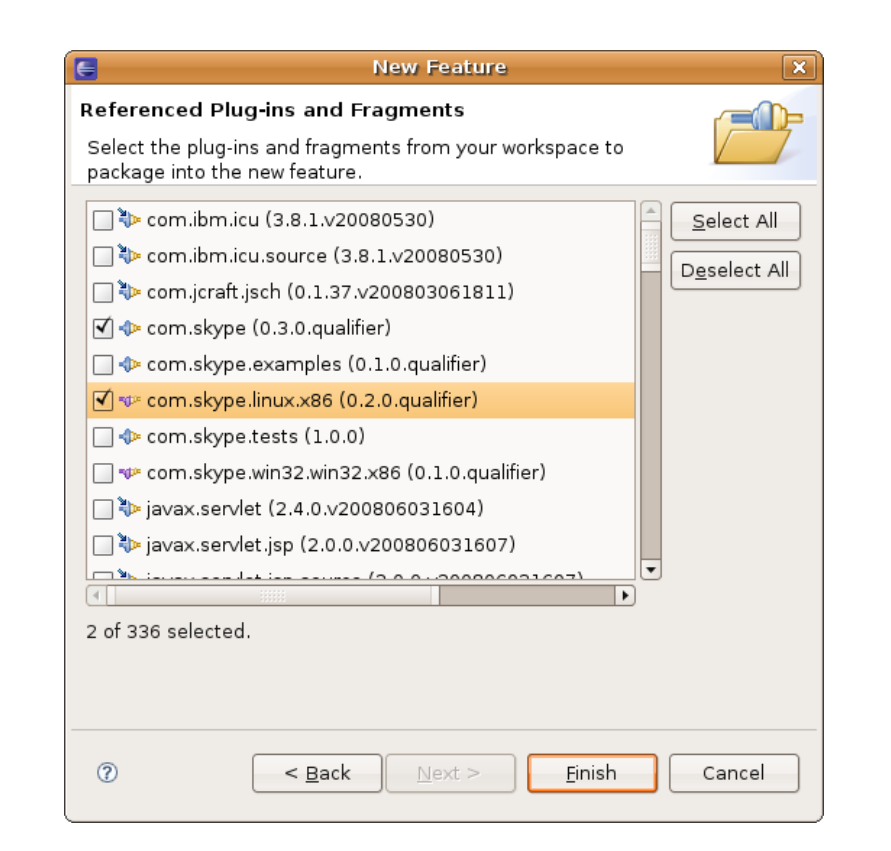

| 6                                                                                                    | Plug-in Development - c                     | om. Skype. fea | ature/feature.xml - Ec      | lipse SDK                                                |                        |                                                  |
|----------------------------------------------------------------------------------------------------|---------------------------------------------|----------------|-----------------------------|----------------------------------------------------------|------------------------|--------------------------------------------------|
| Eile Edit Navigate Search Project Bun                                                                                                    | <u>Window</u> <u>H</u> elp                  |                |                             |                                                          |                        |                                                  |
| 〕¤• ₪ ≙ │\$• O• Q• ] & # G                                                                                                    | 9 • ] 🕭 ⋪ • ] ⋸ा • हा • ६० ० • ।            |                |                             |                                                          |                        | <b>*</b> *                                       |
| 😫 Package Explorer 😫 🍣 Plug-ins 🗖 🗖                                                                                                    | 🖗 com.SkypeA.feature 🛛 🚇 com.Skype.fea      | ture 83        |                             |                                                          |                        | 🚳 Welcome 😫 👘 🖄 🗇 🛸 🛅 🗖 🗖                        |
| E 🔩 🔻                                                                                                    | 🕸 Plug-ins and Fragments                    |                |                             |                                                          | 9 🏘                    | 1 Restore Welcome                                |
| Com.skype [cvs.sourceforge.jp]                                                                                                    | Plug-ins and Fragments                      | 18_            | Plug-in Details             |                                                          |                        | Creating an Eclipse plug-in                      |
| com Skype examples [cvs.sourcerorge                                                                                                    | Select plug-ins and fragments that should b | e packaged     | Specify installation de     | tails for the selected plug                              | -in.                   | ▽ 🔍 Create an Eclipse plug-in                    |
| in build properties                                                                                                    | in this feature.                            |                | Name:                       |                                                          |                        | Create a plug-in                                 |
| S feature.xml                                                                                                    | com.skype (0.0.0)                           | Add            | Version:                    | 0.0.0                                                    |                        | Create a plug-in extension                       |
| Sigcom.skype.linux.x86 [cvs.sourceforge]                                                                                                    | ve com.skype.linux.x86 (0.0.0)              | Versions       | Download Size (kB):         | 0                                                        |                        | 💭 Create a feature                               |
| b 🔂 com.skype.tests [cvs.sourceforge.jp]                                                                                                    | org.eclipse.ecf.provider.skype (0.0.0)      | veraioria      | Installation Size (kB):     | 0                                                        |                        | 🕽 Create an update site                          |
| com.skype.win32.win32.x86 [cvs.source]                                                                                                    | org.eclipse.ecf.provider.skype.ui (0.0.0)   |                | 🔲 Unpack the plug-i         | n archive after the installa                             | tion                   | ] Install and uninstall a feature                |
|                                                                                                    |                                             |                |                             | 10 at 11 10 10                                           |                        |                                                  |
| B build.properties                                                                                                    |                                             |                | plug-in can be installed    | ombinations in which the<br>J. Leave blank if the plug-i | selected<br>n does not |                                                  |
| teature.xml                                                                                                    |                                             |                | contain platform-speci      | fic code.                                                |                        |                                                  |
| P Song eclipse ecf.core.sharedobject [dev                                                                                                    |                                             |                | Operating Systems:          |                                                          | Browse                 |                                                  |
| b Starra eclipse ecforesence [deveclipse]                                                                                                    |                                             |                | Window Systems:             |                                                          | Browse                 |                                                  |
| Signature in the second second sec |                                             |                | L                           |                                                          |                        | Click to perform                                 |
| > Storg.eclipse.ecf.provider [dev.eclipse.or                                                                                                    |                                             |                | Languages:                  |                                                          | Browse                 | Click when complete                              |
| ▶ 😝 org.eclipse.ecf.provider.datashare [de                                                                                                    |                                             |                | Architecture:               |                                                          | Browse                 | Create the feature     (2)                       |
| ▷ → org.eclipse.ecf.provider.remoteservice                                                                                                    |                                             | Total: 4       |                             |                                                          |                        | To create the feature, perform the               |
| Signature of the second second sec |                                             | local, 4       |                             |                                                          |                        | following steps:                                 |
| ▷ 🙀 org.eclipse.ecf.provider.skype.ui [ecf1.                                                                                                    | Overview Information Plug-ins Included Feat | ures Depender  | ncies Installation Build fe | eature.xml build.properti                                | es -                   | Select "File->New-                               |
| Signature of the second second sec | 🕙 Error Log 🛿 🖉 Tasks 🔝 Problems            |                |                             | ,8 8,- 🕞 х 🖻                                             | 😚 🗢 🗗                  | "Feature Project" under the                      |
| Signature of the second second sec | Workspace Log                               |                |                             |                                                          |                        | "Plug-in Development"                            |
| P 5 org.eclipse.ect.telephony.call.ui [dev.e-                                                                                                    | type filter text                            |                |                             |                                                          |                        |                                                  |
| P prog.eclipse.ect.ul [dev.eclipse.org]                                                                                                    | Message                                     |                |                             | Plug-in                                                  |                        | Input                                            |
| v 🗁 okypetsite                                                                                                    |                                             |                |                             | ring in                                                  |                        | "com.example.feature"<br>into the "Project Name" |
|                                                                                                    | 4                                           |                |                             |                                                          | D                      | text box on the "Feature                         |
| П*                                                                                                    |                                             |                |                             |                                                          |                        |                                                  |
| 1                                                                                                    |                                             |                |                             |                                                          |                        | 1                                                |

Click on the Information tab and add a feature description, a copyright notice, and a license agreement.

### Create an Update Site Project

Make an Update Site project. I chose SkypeA.site because I already had a Skype.site. Click Finish.

| New Update Site 🛛 🗙                                   |
|-------------------------------------------------------|
| Update Site Project                                   |
| Create a new update site project                      |
| Project name: SkypeA.site                             |
| □ Use <u>d</u> efault location                        |
| Location: /home/ted/SkypeFiles/SkypeUpdateSite Browse |
| Web Resources                                         |
| Web resources location: web                           |
|                                                       |
| (?) < <u>Back</u> <u>Next</u> > <u>Finish</u> Cancel  |

You then see the site editor. Choose the Archives tab and enter a URL and a description. The URL is not all that important at this point because typically we just copy all the update site files to an update server, and for Skype this is <u>http://ecf1/osuosl.org</u>

| G                                                                                                    | Plug-in Development - SkypeA.site/site.xml - Eclipse SDK                                                                                                    |                                                  |
|----------------------------------------------------------------------------------------------------|----------------------------------------------------------------------------------------------------|--------------------------------------------------|
| <u>File Edit Navigate Search Project Bun</u>                                                                                                    | Window Help                                                                                                    |                                                  |
| ] ◘- 🗟   ≫- O- Q-   & # (                                                                                                    | <b>광~   🧆 🖋~  </b> 윈~ 히~ 🏷 수~ 수~                                                                                                    | 🖻 "                                              |
| 😫 Package Explorer 😫 💲 Plug-ins 🖱 🗖                                                                                                    | 🔉 site.xml 🛙 🗖                                                                                                    | 🚳 Welcome 🕱 👌 🗇 🛸 🗖 🗖                            |
| ⊟ 🔩 💆                                                                                                    | Description and Archives                                                                                                    | Restore Welcome                                  |
| Signa clipse actions shareduptet (     Signa clipse actions shareduptet (     Signa clipse actions shareduptet     Signa clipse actions and share (devectips     Signa clipse actions and share (     Signa clipse actions and share (     Signa clipse actions and share | Site Description Site Description Site Description Description Des |                                                  |
| 🔛 t.tar                                                                                                    | Workspace Log                                                                                                    | Click "File-> Save" from the<br>main menu        |
| ▶ ≥ web                                                                                                    | type filter text                                                                                                    | Create a feature category                        |
| index.html                                                                                                    | Message Plug-in                                                                                                    | category                                         |
| i site.xml v                                                                                                    |                                                                                                    | ✓ Build and export a feature to an ⑦ update site |
| □                                                                                                    |                                                                                                    |                                                  |

Click on Site Map. Create a new category and for name and label, put in Eclipse Communication Framework (EC) Extras.

| Piele Edit Navigate Seguth Eroject Run Window Help   It Package Explored Run Window Help It Package Explored Run Window Help It Package Explored Run Run Run Run Run Run Run Run Run Run                                                                                                    | <u>Eile Edit N</u> avigate Se <u>a</u> rch <u>P</u> roject <u>B</u> ur                                                                                                    | Window Help                                                                                                    |                                                                                                    |                                                                                                    |
|----------------------------------------------------------------------------------------------------|----------------------------------------------------------------------------------------------------|----------------------------------------------------------------------------------------------------|----------------------------------------------------------------------------------------------------|----------------------------------------------------------------------------------------------------|
| Imaging the Site   Imaging the Site                                                                                                    |                                                                                                    | Window Tich                                                                                                    |                                                                                                    |                                                                                                    |
| If Package Explorer 33 Plugins   Processe Explorer 33 Plugins   Processe Explorer 33 Plugins   Processe Explorer 33 Plugins   Processe Explorer 34 Plugins   Processe Explorer 35 Plugins   Processe Explorer 34 Plugins   Processe Explorer 35 Processe Explorer 35   Processe Explorer 35 Processe Explorer 35 <tr< th=""><th>  🗅 + 📓 💩   🎄 + 🖸 + 🖓 +   🖄 🖷</th><th>ଡ•] 🧶 🖋•] ଶ୍ରା+ ଶ୍ରି+ 🏷 ଢ଼• ଢ଼+</th><th></th><th>🖆 »</th></tr<>                                                                                                    | 🗅 + 📓 💩   🎄 + 🖸 + 🖓 +   🖄 🖷                                                                                                    | ଡ•] 🧶 🖋•] ଶ୍ରା+ ଶ୍ରି+ 🏷 ଢ଼• ଢ଼+                                                                                                    |                                                                                                    | 🖆 »                                                                                                    |
| Imaging the Site       Imaging the Site       Imaging the Site <td< th=""><th>🔋 Package Explorer 🛿 🂲 Plug-ins 🧮 🕻</th><th>😣 *site.xml 🕴 😥 site.xml</th><th></th><th>🚳 Welcome 🕱 👘 🗇 🗢 🛅 🗖 🗖</th></td<>                                                                                                    | 🔋 Package Explorer 🛿 🂲 Plug-ins 🧮 🕻                                                                                                    | 😣 *site.xml 🕴 😥 site.xml                                                                                                    |                                                                                                    | 🚳 Welcome 🕱 👘 🗇 🗢 🛅 🗖 🗖                                                                                                    |
| <ul> <li>Sporactipase act or a harder bject ()</li> <li>Sporactipase act or a harder bject ()</li> <li>Sporactipase act provider (devectipal big harder big harder bi</li></ul> | E 😫 🏾                                                                                                    | 🔉 Update Site Map                                                                                                    |                                                                                                    | Restore Welcome                                                                                                    |
| index.html Message Plug-in                                                                                                    | <ul> <li>Sove and the second second seco</li></ul> | Departe Site Map      Managing the Site     Add the features to be published on the site.     Add the features to be published on the site.     Add the features.      Ellipse Communication Framewor     Med Feature     Build     Duid All     Duid All     Ster Map [Archives] site.xml     Verkspace Log     Vype filter test | Category Properties<br>Provide a unque name, a label and a description for<br>ex-h category.<br>"" denotes a required field.<br>Jabel*: se Communication Framework (ECF) Extras<br>Description:<br>Category Properties<br>Description:<br>Category Properties<br>Category Properties<br>C | Bestore Welcome      Creating an Eclipse plug-in      Create a plug-in extension      Create a plug-in extension      Create a plug-in extension      Create a plug-in extension      Create a seture      Install and uninstall a feature      Install and uninstall a feature      Create a feature category      Create a feature category      Create a feature category, perform the following steps:      Select the "New Category," button      Input "Hello World" into the     "Name" text box      Input "Hello World" into the     "Label" text box |

Then, click on Add Feature and select the feature you made previously.

| Feature Selection                                   | × |
|-----------------------------------------------------|---|
| Select a feature:                                   |   |
|                                                     |   |
|                                                     |   |
| 🖗 com.Skype.feature (1.0.0)                         |   |
| 🖗 com.SkypeA.feature (1.0.0)                        |   |
| 🐌 org.eclipse.cvs (1.1.0.v20080603-7C79E8M9EI99n    |   |
| 🖏 org.eclipse.cvs.source (1.1.0.v20080603-7C79E8N   |   |
| 🖏 org.eclipse.equinox.p2.user.ui (1.0.0.v20080516-7 |   |
| vrg.eclipse.equinox.p2.user.ui.source (1.0.0.v2008  |   |
| 🖏 org.eclipse.help (1.0.0.v20080603-7r7xEHJEJkZu5r  |   |
| 🖏 org.eclipse.help.source (1.0.0.v20080603-7r7xEHJ  |   |
| 🐌 org.eclipse.jdt (3.4.0.v20080603-2000-7o7tEAXEF   |   |
| 🐌 org.eclipse.jdt.source (3.4.0.v20080603-2000-7o7  |   |
| 🐌 org.eclipse.pde (3.4.0.v20080603-7T7U-E_EkMNrN    |   |
|                                                     | • |
|                                                     |   |
|                                                     |   |
|                                                     |   |

Then, save site.xml (File->Save). Then click Build All.

| G                                                                                                    | Plug-in Development - SkypeA.                                                                                                    | site/site.xml - Eclipse SDK                                                                                                    | _ = *                                                                                                    |
|----------------------------------------------------------------------------------------------------|----------------------------------------------------------------------------------------------------|----------------------------------------------------------------------------------------------------|----------------------------------------------------------------------------------------------------|
| <u>File Edit N</u> avigate Se <u>a</u> rch <u>P</u> roject <u>B</u> un                                                                                                    | <u>Window</u> <u>H</u> elp                                                                                                    |                                                                                                    |                                                                                                    |
| ] 🗈 - 🗟 👌 🕸 - O - 🏊 - ] 🍪 🗰 (                                                                                                    | छ• ] 🥭 🖋• ] धार होर ९० ००                                                                                                    |                                                                                                    | 🗈 »                                                                                                    |
| 🔋 Package Explorer 🛿 🂲 Plug-ins 🖱 🗖                                                                                                    | 🗟 site.xml 🕱 📓 site.xml                                                                                                    | - 0                                                                                                    | 🚳 Welcome 🕱 👘 🗇 🔹 🗖 🗖                                                                                                    |
| e 🕏 🔻                                                                                                    | 🗟 Update Site Map                                                                                                    | ?                                                                                                    | Restore Welcome                                                                                                    |
| Content and     Content and     Content a | Update Site Map  Managing the Site  Add the factures to be published on the site.  For casier browsing of the site, categorize the features by development of the site, categorize the features by development of the site, categorize the site, categorize the site, categorize the site, categorize the site, categorize the site, categorize the site, categorize the site, categorize the site, categorize the site, categorize the site, categorize the site, categorize the site, categorize th | Peature Properties Properties for the selected feature. "er denotes a required field. URL*; features is a path for another feature This feature is a path for another feature Feature Environments in which this feature can be installed. Leave blank fithe feature does not contain platform- apendic code persting Systems:      Operating Systems:      Browse  Architecture:      Browse  Architecture:      Browse | Image: Second Second Secon |
| ▷ ▷ web                                                                                                    | Message                                                                                                    | Plug-in                                                                                                    | venty the<br>"com.example.feature_1.0.0.j<br>ar" jar file has been created<br>in the "features" folders on                                                                                                    |
| ( ) SIGNATI                                                                                                    |                                                                                                    |                                                                                                    | the update site                                                                                                    |
| <b>□</b> <sup>•</sup>                                                                                                    |                                                                                                    |                                                                                                    |                                                                                                    |

## Here's what happened.

| ted@MyGutsy: ~/SkypeFiles/SkypeUpdateSite                                                                                                    |    |   | < |
|----------------------------------------------------------------------------------------------------|----|---|---|
| <u>F</u> ile <u>E</u> dit <u>V</u> iew <u>T</u> erminal Ta <u>b</u> s <u>H</u> elp                                                                                                    |    |   |   |
| <pre>ted@MyGutsy:~/SkypeFiles\$ cd SkypeUpdateSite/<br/>ted@MyGutsy:~/SkypeFiles/SkypeUpdateSite\$ ls<br/>artifacts.xml content.xml features index.html plugins site.xml web<br/>ted@MyGutsy:~/SkypeFiles/SkypeUpdateSite\$ ls plugins<br/>com.skype_0.3.0.200807220201.jar org.eclipse.ecf.provider.skype_1.5.0.200807220201.jar<br/>com.skype.linux.x86 0.2.0.200807220201.jar org.eclipse.ecf.provider.skype.ui_1.4.0.200807220201.jar<br/>ted@MyGutsy:~/SkypeFiles/SkypeUpdateSite\$ ls features<br/>com.skypeA.feature 1.0.0.jar</pre> | ja | r | • |
| ted@MyGutsy:~/SkypeFiles/SkypeUpdateSite\$ ls web<br>site.css site.xsl                                                                                                    |    |   |   |
| ted@MyGutsy:~/SkypeFiles/SkypeUpdateSite\$                                                                                                    |    |   | 7 |

Copy all that stuff over to ecf1.

| Ele Edit View Terminal Tabs Help<br>ted@ecf1 /var/www/localhost/htdocs/update/2.0Linux \$ ls                                                                                                    |
|----------------------------------------------------------------------------------------------------|
| ted@ecfl /var/www/localhost/htdocs/update/2.0Linux \$ ls                                                                                                    |
| artifacts.xml content.xml features index.html plugins site.xml web<br>ted@ecf1 /var/vww/localhost/htdocs/update/2.0Linux \$ ls features/<br>com.Skype.feature_1.0.0.jar<br>ted@ecf1 /var/vww/localhost/htdocs/update/2.0Linux \$ ls plugins/<br>com.skype.linux.x86 0.2.0.200807171743.jar org.eclipse.ecf.provider.skype.ui 1.4.0.200807171743.jar<br>com.skype_0.3.0.200807171743.jar org.eclipse.ecf.provider.skype_1.5.0.200807171743.jar<br>ted@ecf1 /var/vww/localhost/htdocs/update/2.0Linux \$ ls web<br>site.css site.xsl |